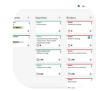

# Everlaw cheat sheet

#### General

Ζ

Dismiss all on-screen toast notifications

#### Homepage

| Navigation: |
|-------------|
|-------------|

| Left arrow  | Scroll cards left                   |
|-------------|-------------------------------------|
| Right arrow | Scroll cards right                  |
| 1           | Focus on the filter box             |
| Esc         | Collapse currently expanded columns |
| Cards:      |                                     |
| А           | Expand/collapse assignments         |
| S           | Expand/collapse searches            |
| В           | Expand/collapse Binders             |
| т           | Expand/collapse Storybuilder        |
| U           | Expand/collapse Document Sets       |
| E           | Expand/collapse Batches & Exports   |
| Actions:    |                                     |
| Х           | Toggle multiselect mode             |

#### Search

| Х                       | Select search terms            |  |
|-------------------------|--------------------------------|--|
| Selecting search terms: |                                |  |
| Arrow keys              | Move cursor                    |  |
| Rearrange search terms: |                                |  |
| Shift + Arrow keys      | Move selected term             |  |
| Editing search terms:   |                                |  |
| F                       | Find a term                    |  |
| Enter                   | Edit the selected term         |  |
| Esc                     | Stop editing the selected term |  |
| Del                     | Delete the selected term       |  |
| Ν                       | Toggle "NOT"                   |  |
| т                       | Toggle between "AND" and "OR"  |  |
| А                       | Insert "AND" term              |  |
| 0                       | Insert "OR" term               |  |
| D                       | Duplicate last created term    |  |
| General:                |                                |  |

Ctrl + Enter Search Ctrl + Del Start over Ctrl + Z Undo Ctrl + Y Redo Space Toggle the Instant Search Preview Quick grouping: G then N No grouping G then A Group by attachments G then E Group by email threads G then D Group by exact duplicates G then V Group by versions

#### **Results table**

| Navigation:              |                                          |
|--------------------------|------------------------------------------|
| Up arrow / Down<br>arrow | Move the focus up/down                   |
| Page Up / Down           | Move the focus up/down five rows         |
| С                        | Move the focus to the current document   |
| Groups:                  |                                          |
| Right arrow              | Expand the focused document's group      |
| Left arrow               | Collapse the focused<br>document's group |
| Review:                  |                                          |
| R                        | Refresh the search with new results      |
| Q<br>Batch:              | Toggle the Quick Review panel            |
| S                        | Select or deselect the focused document  |
| А                        | Select or deselect all documents         |
| Space                    | Toggle the batch coding panel            |
| Other:                   |                                          |
| F                        | Toggle favorite status for this search   |
| Quick                    | review                                   |
| View:                    |                                          |
| Up arrow                 | Scroll up                                |

| Down arrow            | Scroll down                                          |
|-----------------------|------------------------------------------------------|
| Left arrow            | Scroll left (if possible) or change pages            |
| Right arrow           | Scroll right (if possible) or<br>change pages        |
| i                     | Zoom in                                              |
| 0                     | Zoom out                                             |
| С                     | Rotate document clockwise<br>(image and native view) |
| J                     | Go to page by number                                 |
| Navigation:           |                                                      |
| Shift + Up arrow      | Go to the previous document                          |
| Shift + Down<br>arrow | Go to the next document                              |
| Data:                 |                                                      |
| 0                     | Undo coding changes to current document              |
| Р                     | Code as previous                                     |
| Shift + P             | Code as previous, then go to next document           |
| [1 - 9]               | Apply preset to current document                     |
| Shift + [1 - 9]       | Apply preset, then go to next document               |
| Н                     | Pop up the hit highlights menu                       |
| К                     | Toggle the applied ratings/codes bar                 |
| Tools:                |                                                      |
| [                     | Go to previous search hit                            |
| ]                     | Go to next search hit                                |

## **Review window**

| View:                       |                                                   |
|-----------------------------|---------------------------------------------------|
| Up arrow / Down<br>arrow    | Scroll up/down                                    |
| Left arrow / Right<br>arrow | Scroll left/right or change pages                 |
| I                           | Zoom in                                           |
| 0                           | Zoom out                                          |
| С                           | Rotate document clockwise (image and native view) |
| L                           | Zoom to page height (image                        |

|                       | view)                                                                                                    |
|-----------------------|----------------------------------------------------------------------------------------------------|
| К                     | Zoom to page width; play/pause<br>(media view)                                                                                    |
| J                     | Go to page by number                                                                                                    |
| V then I              | Switch to Image view                                                                                                    |
| V then T              | Switch to Text view                                                                                                    |
| V then N              | Switch to Native view                                                                                                    |
| Navigation:           |                                                                                                    |
| Shift + Up arrow      | Go to previous document                                                                                                    |
| Shift + Down<br>arrow | Go to next document                                                                                                    |
| Page Up               | Go to previous page                                                                                                    |
| Page Down             | Go to next page                                                                                                    |
| Home                  | Go to the first page                                                                                                    |
| End                   | Go to the last page                                                                                                    |
| Data:                 |                                                                                                    |
| Μ                     | Toggle the metadata panel in classic mode, or show the metadata tab in full-screen mode                                           |
| N                     | Toggle the notes panel in classic<br>mode, or show the annotations<br>tab in full-screen mode                                     |
| Space                 | Toggle the coding panel in<br>classic mode, or show the<br>Coding tab in full-screen mode                                         |
| S                     | Toggle the hit highlight panel in<br>classic mode (supported views<br>only), or show the hit highlight<br>tab in full-screen mode |
| A                     | Go to the Coding Filters text box                                                                                                 |
| Esc                   | Hide data overlays                                                                                                    |
| 0                     | Undo coding changes to current document                                                                                           |
| Р                     | Code as previous                                                                                                    |
| Shift + P             | Code as previous, then go to next document                                                                                        |
| [1 - 9]               | Apply preset to current document                                                                                                  |
| Shift + [1 - 9]       | Apply preset, then go to next document                                                                                            |
| Tools:                |                                                                                                    |
| т                     | Toggle the translate panel in classic mode (supported views                                                                       |

|          | only), or show the language tab<br>in full-screen mode |
|----------|--------------------------------------------------------|
| 1        | Go to custom hits search<br>(supported views only)     |
| ]        | Go to previous search hit<br>(supported views only)    |
| ]        | Go to next search hit (supported views only)           |
| W        | Write a new note                                       |
| Н        | Select the highlighter (image view)                    |
| R        | Redact (image view)                                    |
| U        | Toggle unitization tool                                |
| Groups:  |                                                        |
| G then A | Show attachments                                       |
| G then D | Show duplicates                                        |
| G then E | Show email threads                                     |
| G then V | Show versions                                          |
| G then U | Show unitization group                                 |
| G then K | Show clustering neighbors                              |
| G then G | Toggle the context panel                               |
| G then 0 | Reset all documents in group                           |
| G then S | Update selected docs in group                          |
| Tools:   |                                                        |
| ]        | Go to previous search hit                              |
| ]        | Go to next search hit                                  |

### **Review window**

| View:                    |                                                          |
|--------------------------|----------------------------------------------------------|
| Up arrow / Down<br>arrow | Scroll up                                                |
| Left arrow               | right Scroll left/right (if possible)<br>or change pages |
| 1                        | Zoom in                                                  |
| 0                        | Zoom out                                                 |
| С                        | Rotate document clockwise<br>(image and native view)     |
| L                        | Zoom to page height (image view)                         |
| К                        | Zoom to page width; play/pause<br>(media view)           |
| J                        | Go to page by number                                     |

| V then I                         | Switch to Image view                                                                                                    |
|----------------------------------|----------------------------------------------------------------------------------------------------|
| V then T                         | Switch to Text view                                                                                                    |
| V then N                         | Switch to Native view                                                                                                    |
| F                                | Toggle between classic and full-<br>screen mode                                                                                   |
| Navigation:                      |                                                                                                    |
| Shift + Up arrow /<br>Down arrow | Go to the previous/next document                                                                                                  |
| Page Up                          | Go to the previous pag                                                                                                    |
| Page Down                        | Go to the next page                                                                                                    |
| Home                             | Go to the first page                                                                                                    |
| End                              | Go to the last page                                                                                                    |
| Data:                            |                                                                                                    |
| Μ                                | Toggle the metadata panel in<br>classic mode, or show the<br>metadata tab in full-screen mode                                     |
| Ν                                | Toggle the notes panel in classic<br>mode, or show the annotations<br>tab in full-screen mode                                     |
| Space                            | Toggle the coding panel in<br>classic mode, or show the<br>Coding tab in full-screen mode                                         |
| S                                | Toggle the hit highlight panel in<br>classic mode (supported views<br>only), or show the hit highlight<br>tab in full-screen mode |
| A                                | Go to the Coding Filters text box                                                                                                 |
| Esc                              | Hide data overlays                                                                                                    |
| 0                                | Undo coding changes to current document                                                                                           |
| Р                                | Code as previous                                                                                                    |
| Shift + P                        | Code as previous, then go to next document                                                                                        |
| [1 - 9]                          | Apply preset to current<br>document                                                                                               |
| Shift + [1 - 9]                  | Apply preset, then go to next document                                                                                            |
| Tools:                           |                                                                                                    |
| Т                                | Toggle the translate panel in<br>classic mode (supported views<br>only), or show the language tab<br>in full-screen mode          |
| /                                | Go to custom hits search<br>(supported views only)                                                                                |

| [        | Go to previous search hit<br>(supported views only) |
|----------|-----------------------------------------------------|
| ]        | Go to next search hit (supported views only)        |
| W        | Write a new note                                    |
| Н        | Select the highlighter (image view)                 |
| R        | Redact (image view)                                 |
| U        | Toggle unitization tool                             |
| Groups:  |                                                     |
| G then A | Show attachments                                    |
| G then D | Show duplicates                                     |
| G then E | Show email threads                                  |
| G then V | Show versions                                       |
| G then U | Show unitization group                              |
| G then K | Show clustering neighbors                           |
| G then G | Toggle the context panel                            |
| G then 0 | Reset all documents in group                        |
| G then S | Update selected docs in group                       |

### Clustering

#### Interaction:

| D           | Document select mode |
|-------------|----------------------|
| Х           | Multi select mode    |
| С           | Cluster select mode  |
| Ctrl        | Multi select mode    |
| Shift       | Drag select mode     |
| Selection:  |                      |
| Esc         | Clear selection      |
| Р           | Preview selection    |
| Navigation: |                      |
| F           | Fit view             |
| Arrow keys  | Pan                  |
| l or +      | Zoom in              |
| O or -      | Zoom out             |
| Depth :     |                      |
| М           | More detail          |
| L           | Less detail          |
| ٥           |                      |

## Storybuilder Page

| General:                    |                                       |
|-----------------------------|---------------------------------------|
| F                           | Toggle favorite status for this Story |
| Left arrow / Right<br>arrow | Change tabs                           |
| С                           | Open unread chats menu                |
| Dashboard Tab:              |                                       |
| т                           | Show/hide completed tasks             |
| Timeline Tab:               |                                       |
| 1                           | Filter documents                      |
| E                           | Toggle the events view                |
| Space                       | Toggle the batch panel                |
| R                           | Refresh the current filter results    |
| Depositions Tab:            |                                       |
| 1                           | Filter Depositions                    |
| Ν                           | Create a new Deposition               |
| S                           | Search transcript content             |
| Drafts Tab:                 |                                       |
| 1                           | Filter Drafts                         |
| N                           | Create a new Draft                    |

### Timeline

| Data: |                                |
|-------|--------------------------------|
| 1     | Filter documents               |
| E     | Toggle the events view         |
| Space | Toggle the batch panel         |
| R     | Refresh current filter results |

### Depositions

| General:           |                                               |  |
|--------------------|-----------------------------------------------|--|
| F                  | Toggle favorite status for this<br>Deposition |  |
| Task List:         |                                               |  |
| т                  | Show/hide completed tasks                     |  |
| Deposition Editor: |                                               |  |
| Ctrl + F           | Search                                        |  |
| Ctrl + Z           | Undo                                          |  |
| Ctrl + Y           | Redo                                          |  |

| Bold             |
|------------------|
| Italic           |
| Underline        |
| Indent           |
| Unindent         |
|                  |
| Insert timestamp |
|                  |

#### Drafts

| Toolbar:         |                                          |
|------------------|------------------------------------------|
| Ctrl + Z         | Undo                                     |
| Ctrl + Y         | Redo                                     |
| Ctrl + F         | Search                                   |
| Text Formatting: |                                          |
| Ctrl + B         | Bold                                     |
| Ctrl + I         | Italic                                   |
| Ctrl + U         | Underline                                |
| Tab              | Indent                                   |
| Shift + Tab      | Unindent                                 |
| Other:           |                                          |
| F                | Toggle favorite status for this<br>Draft |

### "Compatible Shortcuts"

Everlaw automatically supports a selection of common keyboard shortcuts ("compatible shortcuts") to help users transitioning to Everlaw from another platform.

You have the option to use the following compatible shortcuts that are available in Quick Review and/or the Review Window (full-screen and classic):

| Alt + Page Up    | Go to the previous document             |
|------------------|-----------------------------------------|
| Alt + Enter      | Go to the next document                 |
| Alt + Z          | Undo coding changes to current document |
| Shift + Alt + Z  | Code as previous                        |
| Alt + Up arrow   | Go to previous search hit               |
| Alt + Down arrow | Go to next search hit                   |
| Alt + I          | **Switch to Image view                  |
| Alt + N          | **Switch to Native view                 |

\*\* = Available only in the Review Window (full-screen and classic).

Source: support.everlaw.com

Last modification: 1403/5/30 23:06:48

More information: defkey.com/fa/everlaw-shortcuts
Customize this PDF...